# Wi-Fi Printing for Android (2.3 or above) at TKOSC Learning Commons

1. Connect Mobile to Wi-Fi

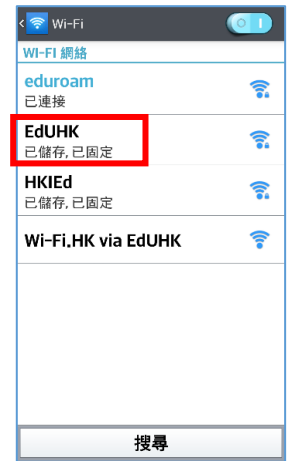

#### Must select [EdUHK]

#### 3. Add Printer

My Documents

Mail

Camera

{<u>(</u>]

Tap [Select Printer]

Settir

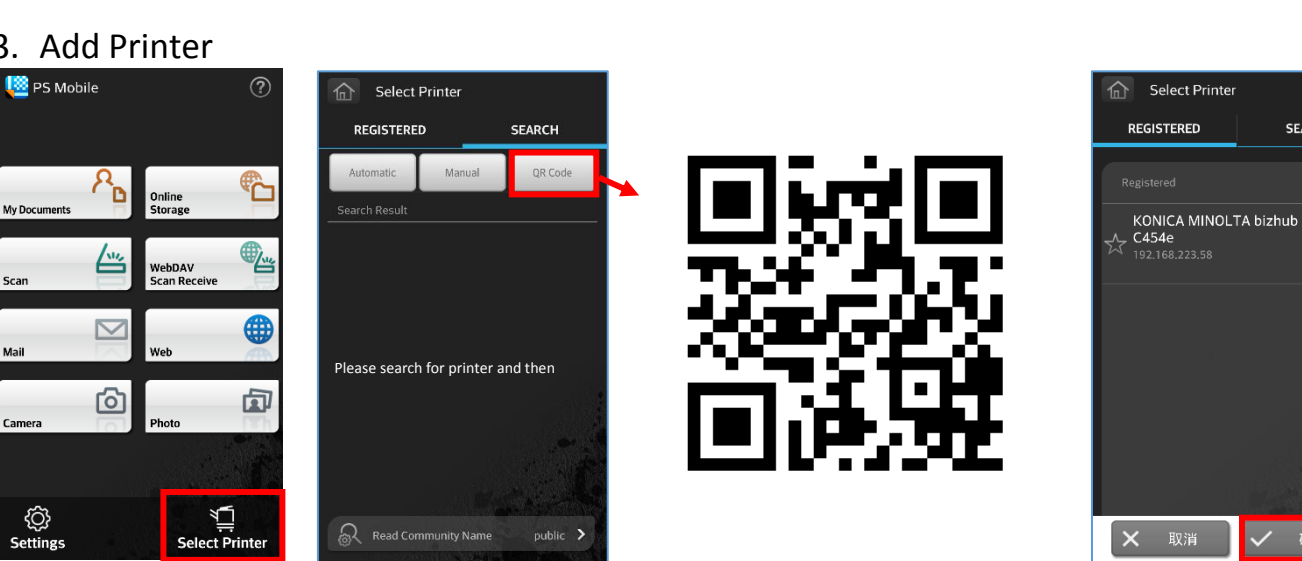

## Touch [QR Code] to scan QR Code

Tap [OK / 確定]

<u>10:59</u>

C

Ċ

SEARCH

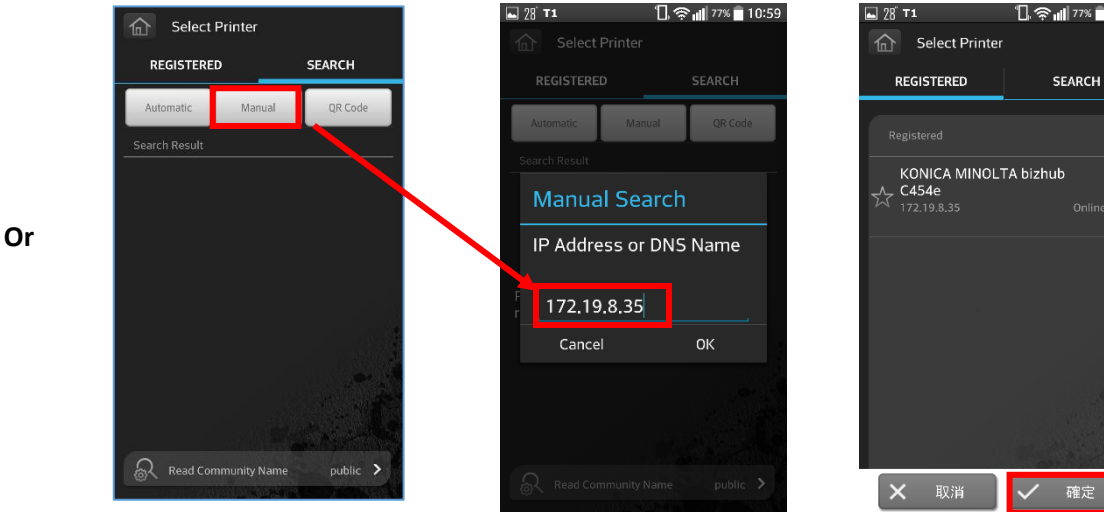

Touch [Manual] to direct input device's IP address

🗸 確定 Tap [OK / 確定]

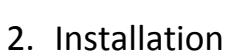

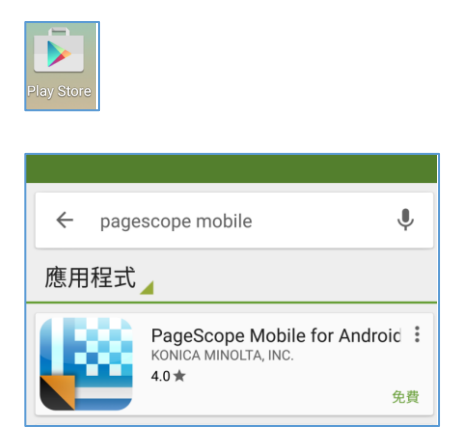

Install [PageScope Mobile for Android] from Play Store

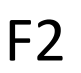

### 4. Printing

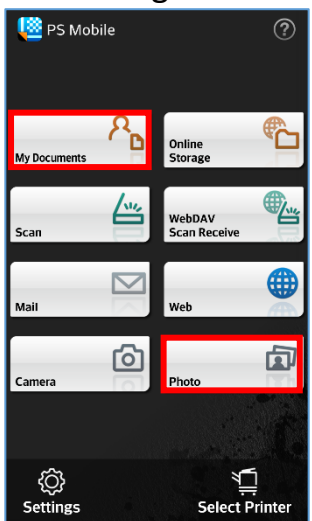

0

R

In PageScope Mobile application, you can tap [My Document] or [Photo], and tap desired file to print

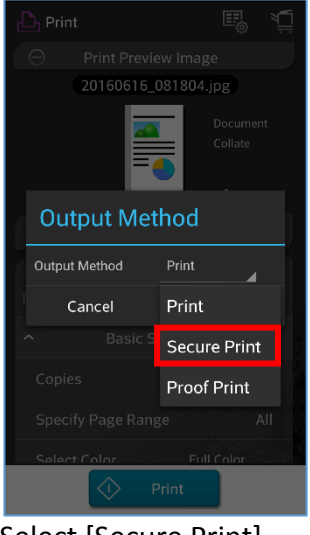

Select [Secure Print]

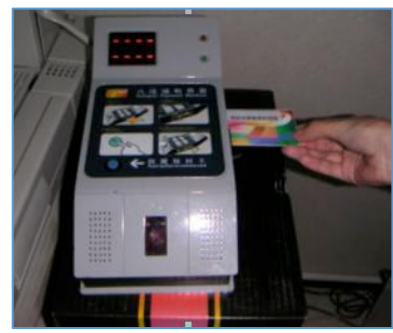

Insert octopus card

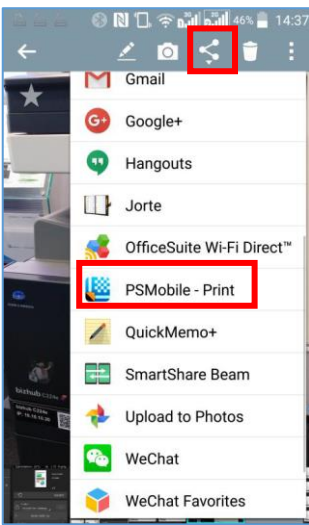

Other than using the PageScope Mobile Application, you can

tap [ S ] and [PSMobile-Print] to print

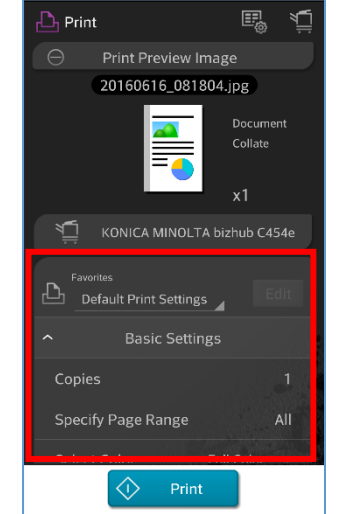

Change desired print settings

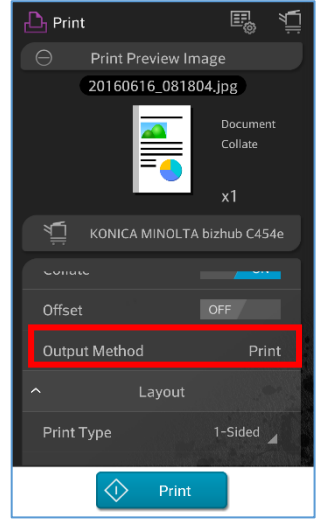

Tap [Output Method]

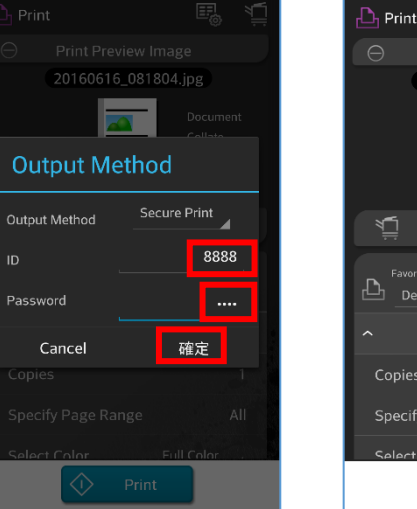

Input [ID] and [Password], Then tap [OK / 確定]

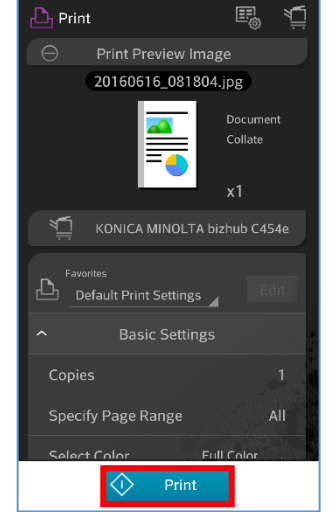

Tap [Print] to print

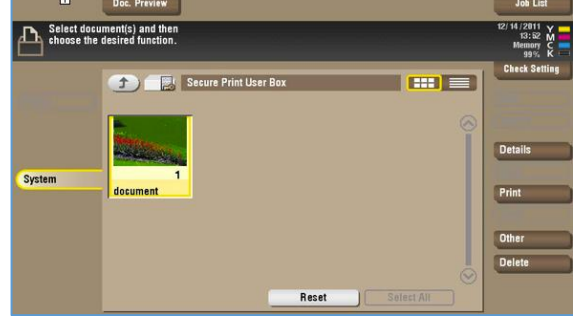

Press [Menu], Select [User Box] and [Secure Print], Input [Secure print ID], [Password] and [OK], Select job and press [Print] and [Start] to print

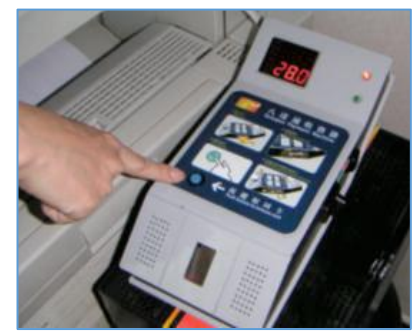

Press blue button on octopus Processor to remove octopus card